## 筆記十三:google chrome 設定

1. 執行 google chrome

2. 滑鼠選右上角圖示

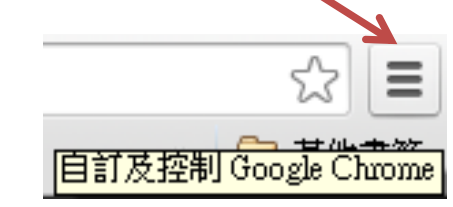

3."缩放"可調整圖文大小

4."工具"-"清除瀏覽資料"可清除瀏覽紀錄(例如:密碼)